## 1) SEMAKAN STATUS PERMOHONAN

| ALAYSIA                                                                                                    | BREN<br>Banhuan Bak                                                                                                    | 12014<br>Wat 1 Malaysia                                                                                                    |
|----------------------------------------------------------------------------------------------------|----------------------------------------------------------------------------------------------------|----------------------------------------------------------------------------------------------------|
| LAMAN UTAMA                                                                                                    |                                                                                                    | 🔒 SEMAKAN STATUS                                                                                                    |
| <ul> <li>Syarat kelayakan permohonan BRIM 2014: <ol> <li>Warganegara Malaysia</li> <li>Lelaki atau perempuan yang menjadi keti bulanan isi rumah RM4,000 dan ke bawah</li> <li>Warga emas sebatang kara (berumur 60 (iv) Bujang yang berumur 21 tahun dan ke ata</li> <li>Sila kemukakan salinan: <ol> <li>MyKad bagi pemohon; dan</li> <li>MyKad Agi pemohon; dan</li> </ol> </li> <li>Semakan kelayakan dengan agensi / sumber lai</li> <li>Penerima Baucar Buku 1Malaysia (BB1M) tidak kanana kananana kanana kanana kanana kanana kananana kanana kanana kananana kananana kananana kananana kananana kananana kanananan</li></ol></li></ul> | ua kepada isi rumah / ahl<br>tahun dan ke atas) denga<br>is dengan jumlah pendap<br>(jika berkenaan)<br>n adalah tertakluk pada k<br>iyak memohon BR1M 2014 | li yang tinggal serumah dengan jumlah pendapatan kasar<br>n jumlah pendapatan kasar bulanan RM4,000 dan ke bawah<br>atan kasar bulanan RM2,000 dan ke bawah<br>ketetapan Kementerian Kewangan Malaysia.<br>4 |
|                                                                                                    |                                                                                                    |                                                                                                    |
| Sila ma                                                                                                    | sukkan :                                                                                                    |                                                                                                    |
| No. M                                                                                                    | уKad                                                                                                    |                                                                                                    |
| Tarikh                                                                                                    | Lahir                                                                                                    |                                                                                                    |
| <ul> <li>PERHATIAN : Jika per<br/>LHDNM yang berhampirar</li> </ul>                                                                                                    | genalan selain MyKad, sila l                                                                                                    | kemukakan permohonan kemas kini ke carangan                                                                                                    |
| PERMO                                                                                                    | IONAN BARU KEN                                                                                                    | IAS KINI PERMOHONAN BR1M 2.0                                                                                                    |
| Hako<br>Paparan terbaik m                                                                                                    | pta Terpelihara 2013 © Lemb<br>enggunakan pelayar Internet                                                                                                  | aga Hasil Dalam Negeri Malaysia<br>Exolorer 8.0 dengan resolusi skrin 1280 x 800                                                                                                    |
|                                                                                                    |                                                                                                    |                                                                                                    |
| <ol> <li>Daftar Masuk e-BR1M se<br/>Permohonan</li> <li>1. Klik menu SEMAKA</li> </ol>                                                                                                    | ecara Dalam 1                                                                                                    | <b>Falian untuk Semakan Status</b><br>ntuk paparan Log Masuk.                                                                                                    |
| ***Menu ini bagi pengguna be                                                                                                    | erdaftar sahaja                                                                                                    | ı.                                                                                                    |

| ID Pengguna :                         |       |
|---------------------------------------|-------|
| Kata Laluan :                         |       |
|                                       |       |
|                                       | L     |
| T T T T T T T T T T T T T T T T T T T | Macuk |

## 2. Daftar Masuk Untuk Semakan

- 1. Sila masukkan **ID Pengguna** yang telah didaftarkan.
- 2. Sila masukkan Kata Laluan.
- 3. Klik butang **Log Masuk**.

|        | Sila Masukkan                                                               |
|--------|-----------------------------------------------------------------------------|
|        | No. Pengenalan :                                                            |
|        | SEMAKAN STATUS PERMOHONAN SEMAK SEMULA                                      |
|        |                                                                             |
| 3. Lam | nan Untuk Semakan                                                           |
| 1.     | Sila masukkan <b>No. Pengenalan</b> yang ingin disemak.                     |
| 2.     | Klik butang <b>SEMAKAN STATUS PERMOHONAN</b> untuk semak status permohonan. |

| SEMAKAN STATUS PERMOHONAN |                     |  |  |
|---------------------------|---------------------|--|--|
| NAMA                      |                     |  |  |
| NO. PENGENALAN            |                     |  |  |
| TARIKH MOHON              | 15/12/2013          |  |  |
| STATUS PERMOHONAN         | PERMOHONAN DITERIMA |  |  |
| ALASAN PERMOHONAN         | PERMOHONAN DITERIMA |  |  |
| PARLIMEN                  |                     |  |  |
| DUN                       |                     |  |  |
| JUMLAH LAYAK              |                     |  |  |
| TARIKH CETAKAN            |                     |  |  |
| NO, KELOMPOK              |                     |  |  |

CETAK STATUS SEMAKAN KELUAR

## 4. Paparan Status Permohonan

- 1. Paparan Semakan Status Permohonan dipaparkan seperti di atas.
- 2. Klik butang **CETAK STATUS SEMAKAN** untuk mencetak Status Permohonan.
- 3. Klik butang **KELUAR** untuk kembali ke laman semakan.

| BREM 20:14<br>Bankyan Bakyat 1 Malaysia                                                                                                    |
|----------------------------------------------------------------------------------------------------|
| LAMAN UTAMA 🔒 SEMAKAN STATUS                                                                                                    |
| Selamat Datang asyraf [ <u>Log Keluar</u> ]                                                                                                    |
| <ul> <li>Syarat kelayakan permohonan BRIM 2014: <ol> <li>Warganegara Malaysia</li> <li>Lelaki atau perempuan yang menjadi ketua kepada isi rumah / ahli yang tinggal serumah dengan jumlah pendapatan kasar bulanan isi rumah RM4,000 dan ke bawah</li> <li>Warga emas sebatang kara (berumur 60 tahun dan ke atas) dengan jumlah pendapatan kasar bulanan RM 4,000 dan ke bawah</li> <li>Warga emas sebatang kara (berumur 60 tahun dan ke atas) dengan jumlah pendapatan kasar bulanan RM 4,000 dan ke bawah</li> <li>Sila kemukakan salinan: <ol> <li>WyKad MytR/Pasport bagi suami / isteri (jika berkenaan)</li> </ol> </li> <li>Semakan kelayakan dengan agensi / sumber lain adalah tertakluk pada ketetapan Kementerian Kewangan Malaysia.</li> <li>Penerima Baucar Buku 1Malaysia (BB1M) tidak layak memohon BR1M 2014</li> </ol></li></ul> |
| Sila Masukkan       No. Pengenalan :       SEMAKAN STATUS PERMOHONAN         SEMAK SEMULA                                                                                                    |
| Hakcipta Terpelihara 2013 © Lembaga Hasil Dalam Neggri Malaysia<br>Paparan terbaik menggunakan pelayar Internet Explorer 8.0 dengan resolusi skrin 1280 x 800                                                                                                    |
| 5 Log Koluar                                                                                                    |
| 1. Klik butang Log Keluar untuk kembali ke laman utama.                                                                                                    |